## What to notice when looking at bibliographic record:

- <ctrl> and the mouse wheel allows for one to zoom in and out but only in the MARC display
- Owner most bibliographic records are owned by SHARE
- If owned by Abraham Lincoln— "Do not edit" (you won't be allowed to) NEVER EVER EVER Change the owner Just remember it is NEVER AN OPTION
- Record Status should be FINAL
  - Provisional you will not be allowed to attach items
  - Deleted Marked for Deletion

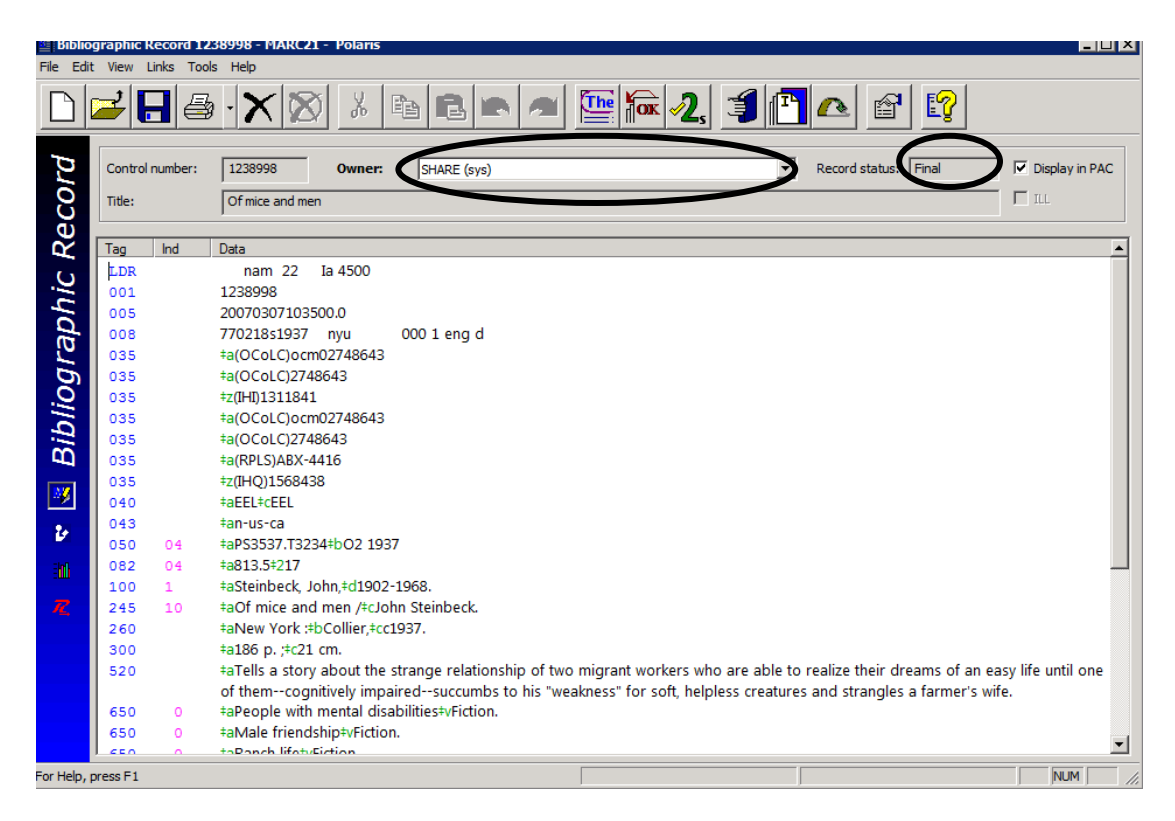

Icons - what they mean

- Checks the authority files

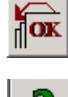

- Validates the MARC fields

Checks for duplicates

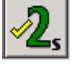

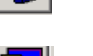

Add an item

Place a hold

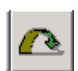

- Go to Linked Item records

Editing in Polaris is very simple

- Insert a MARC tag be on line and press <Enter>
- Type in tag numbers, two indicators tricky part is the delimiter 1<sup>st</sup> one is assumed
- <Ctrl> Q to insert delimiter
- To delete much the same as in Word processing, highlight and <delete>
- Make note of display tag at bottom that describes the MARC tag
- Diacritics (ALT D)
- SAVE File (Keep on Saving)

ZMARC and Authority Files – will explain more as we learn more. Hasn't worked properly for training. :-(

Duplicates –We will be working with the tables, and this will be taught/explained thoroughly at one of the monthly meetings. The order bibs will be IN ALL CAPS and these should be merged. ALWAYS look before you decide to merge. Better yet, for now, just keep saving. Below is an example of what we are dealing with. Some may be matches, others are not.

| Control n                  | Owner  | Title            |           |        | Author              | For    | mat                                  | Linked items | Status |  |
|----------------------------|--------|------------------|-----------|--------|---------------------|--------|--------------------------------------|--------------|--------|--|
| 1238998                    | SHARE  | Of mice and men  |           |        | Steinbeck, John, 19 | Вос    | bk                                   | 29           | Final  |  |
| ecords <mark>t</mark> o re | place: |                  | Ģ         | 3 -    | ≝ ≞ ₪               |        |                                      |              |        |  |
| Control                    | Owner  | Title            | Author    | Format | Linked it           | Status | System-detected                      | duplicate    |        |  |
| 907290                     | SHARE  | Of mice and men. | Steinbeck | Book   | 4                   | Final  | Author/Title;Title                   | /260\$c      |        |  |
| 1606718                    | SHARE  | Of mice and men. | Steinbeck | Book   | 9                   | Final  | Author/Title                         |              |        |  |
| 1748329                    | SHARE  | Of mice and men  | Steinbeck | Book   | 7                   | Final  | Author/Title;Title                   | /260\$c      |        |  |
| 1840158                    | SHARE  | Of mice and men  | Steinbeck | Book   | 15                  | Final  | Author/Title                         |              |        |  |
|                            | SHARE  | Of mice and men  | Steinbeck | Book   | 1                   | Final  | Author/Title                         |              |        |  |
| 1895397                    |        | Of mice and men. | Steinbeck | Book   | 1                   | Final  | Author/Title;Title                   | /260\$c      |        |  |
| 1895397<br>2385073         | SHARE  |                  |           |        |                     |        | - N. 2012 15 25 20 10 10 10 10 10 10 |              |        |  |

## How to add an item with no template:

1. From the Bibliographic record, choose the

|  |  | ī |  |
|--|--|---|--|
|--|--|---|--|

| tem Record Options                                         |                                                                                                    |
|------------------------------------------------------------|----------------------------------------------------------------------------------------------------|
| tle: Of mice and men<br>uthor: Steinbeck, John, 1902-1968. | Find     Image: State of the state of the st |
| Call number<br>Scheme: Dewey Decimal                       | Use template values instead of these (if available)                                                                                                    |
| Prefix: Class:                                             | Price:                                                                                                    |
| Cutter:                                                    | Circ status: In Process                                                                                                    |
| Suffix:                                                    | Renewal limit: 0 🚓                                                                                                    |
| Vol:                                                       | ✓ Display in PAC     ✓ Loanable outside system                                                                                                    |
| Copy:                                                      | □ Non-circulating □ Holdable □ Use system assigned barcodes                                                                                                    |
| tribution<br>em total: 1 Barcode total: 0                  |                                                                                                    |
| tems Branch Collection Shelf Locat                         | ion Material Type Loan Period Fine Code Stat Code Owner Template                                                                                                    |
| 1                                                          | (None)                                                                                                    |
|                                                            |                                                                                                    |
|                                                            |                                                                                                    |
|                                                            |                                                                                                    |
|                                                            |                                                                                                    |

- 2. Fill in price, barcodes in the upper parts. V Check the boxes necessary.
- 3. In the lower part, fill in number of items, branch, collection, shelf location. Material Type, Loan Period, Fine Code are all the same. Stat Code if necessary. Owner can be same as branch, but could be library.
- 4. Call number Explanation
  - a. Scheme most will be Dewey. If local call number scheme, as for AV, it is best if Dewey or Other is chosen. Most important thing is to be consistent.
  - b. Prefix --- the start of a call number. REF, R, J, DVD are examples. Helps define the type of material or location. Library defined.
  - c. Class Dewey classification number, such as 364.1532. LC will begin with letters. Local classification schemes are used in many of the state agency libraries within SHARE, such as the Illinois State Museum and the Abraham Lincoln Presidential Library.
  - d. Cutter It is an alphanumeric device to code text so that it can be arranged in alphabetical order using the fewest characters. It contains one or two initial letters and Arabic numbers, treated as a decimal OR a combination of letter and numbers to alphabetically arrange the books by author or title. In public libraries, usually first three letters of author or title. Cutter lines and cutter numbers are named for

Charles Ammi Cutter, the 19th century librarian who created this classification system.

- e. Suffix –other identifying information that determines location or type of material. Library defined.
- f. Vol. --- be sure to format it according to your library's standard. A consistent format ensures that volume numbers are sorted correctly in the Find Tool. In addition, if your library allows first available copy holds for parts of multi-part titles, the items attached to the multi-part title must have consistently-formatted volume numbers. Serials will need to be consistent across the database.
- g. Copy

|                    | ormation         |               |                |                |                 |                 |            | Item bard      | :ode(s)          |            |
|--------------------|------------------|---------------|----------------|----------------|-----------------|-----------------|------------|----------------|------------------|------------|
| Title:             | Of mice and      | men           |                |                |                 | Find            |            |                |                  |            |
| uthor:             | Steinbeck, J     | ohn, 1902-196 | 8.             |                | E               | Bib control:    | 1238998    | abe 1<br>abe 1 | 121<br>120       |            |
| Call n<br>Scher    | umber<br>me: Dew | ey Decimal    | •              | 🔲 Use templat  | e values instea | ad of these (if | available) |                |                  |            |
| Prefix             | с                |               |                | Price:         | \$15.00         |                 | 1          |                |                  |            |
| Cutte              | er: STE          | 88            |                | Circ status:   | In-Process      | •               | 1          |                |                  |            |
| Suffix             | c                |               |                | Renewal limit: | 0 ÷             |                 |            |                |                  |            |
| Vol:               |                  |               |                | Display in PA  | AC 🔽 Lo         | anable outsid   | e system   |                |                  |            |
| Сору               | :                |               |                | Non-circulat   | ing 🔽 H         | oldable         |            | Use s          | ystem assigned b | oarcodes   |
| stributi<br>tem to | ion<br>tal: 2    | <br>Barcode   | total: 2       |                |                 |                 |            |                |                  | <b>-</b> × |
| Items              | Branch           | Collection    | Shelf Location | Material Type  | Loan Period     | Fine Code       | Stat Code  | Owner          | Template         | <u> </u>   |
| 2                  | Illinois Heartla | Accelerated R | Main           | Book           | Book            | Book            | (None)     | IHLS - Carter  | (None)           |            |
|                    |                  |               |                |                |                 |                 |            |                |                  |            |
|                    |                  |               |                |                |                 |                 |            |                |                  |            |
|                    |                  |               |                |                |                 |                 |            |                |                  |            |

- 5. Material type, Loan Period and Fine Code should all be the same.
- 6. Press OK.

Polaris Cataloging Handouts

| P Bibliographic R  | ecord 123899 | 8 : Bulk Crea | ated Item R | ecords  |         |       |        |         |       |         |
|--------------------|--------------|---------------|-------------|---------|---------|-------|--------|---------|-------|---------|
| File Edit Help     |              |               |             |         |         |       |        |         |       |         |
| 🔁 🗁 ·              | X            | 7 2           |             |         |         |       |        |         |       |         |
| Title              | Assigned     | Collection    | Material    | Shelf L | Call Nu | Vo    | Status | Barcode | Reco  | Contr   |
| Of mice and men    | Illinois He  | Accelera      | Book        | Main    | 813.88  |       | In-Pr  | abe 120 | Final | 9605187 |
| Of mice and men    | Illinois He  | Accelera      | Book        | Main    | 813.88  |       | In-Pr  | abe 121 | Final | 9605188 |
|                    |              |               |             |         |         |       |        |         |       |         |
|                    |              |               |             |         |         |       |        |         |       |         |
|                    |              |               |             |         |         |       |        |         |       |         |
|                    |              |               |             |         |         |       |        |         |       |         |
|                    |              |               |             |         |         |       |        |         |       |         |
|                    |              |               |             |         |         |       |        |         |       |         |
|                    |              |               |             |         |         |       |        |         |       |         |
|                    |              |               |             |         |         |       |        |         |       |         |
|                    |              |               |             |         |         |       |        |         |       |         |
|                    |              |               |             |         |         |       |        |         |       |         |
| <u> </u>           |              |               |             |         |         |       |        |         |       |         |
| For Help, press F1 |              |               |             |         | 2 re    | cords |        |         |       | NUM //  |

## 7. Highlight each item to double check item record and make any corrections or changes.

| 🛄 Item      | Record 9605187    | ' - Cataloging - Polaris                         |              |                     |            |                   |                 |
|-------------|-------------------|--------------------------------------------------|--------------|---------------------|------------|-------------------|-----------------|
| File Edit   | t View Links To   | ools Help                                        |              |                     |            |                   |                 |
|             | <b>≥ Ę</b>   ∉    | - 🗙 🛛 🗗 🚺 🖸                                      | 3 📴 4        | r 🔀 🗐               | <b>*</b>   | f [?              |                 |
| p.          | Barcode:          | be 120 Record s                                  | tatus: Final |                     | 🗖 Ebook    | Non-circulating   | Display in PAC  |
| 5           | Title:            | Of mice and men                                  |              |                     | Find       | Bib control no.:  | 1238998         |
| ů.          | Author:           | einbeck, John, 1902-1968.                        |              | Parent item:        |            | Item control no.: | 9605187         |
| Re          | Call number:      | 313.88 STE                                       |              | Price: \$1          | 5.00       | Issue control:    |                 |
| m           | Owner:            | IHLS - Carterville (lib)                         | •            | Shelf location:     | Main       |                   | •               |
| Ite         | Assigned:         | Illinois Healtland Library System - Decatur (zde | es) 💌        | Temporary location: |            |                   |                 |
| <b>æ</b>    | Collection:       | Accelerated Reader 9 (ar9)                       | •            | Circulation status: | In-Process | ▼ 2/12/201        | 3 6:45:36 PM    |
| 5           | Circulation param | neters                                           | Call number  |                     | R          | lequest           |                 |
|             | Material type     | Book                                             | Scheme:      | Dewey Decimal       | <b>_</b>   | Loanable          |                 |
| 2           | Loan period:      | Book                                             | Prefix:      |                     |            | ✓ Holdable        |                 |
| =           | Fine code:        | Book                                             | Class:       | 813.88              |            | Limit to:         |                 |
| R           | Renewal limit     | : 0 ÷                                            | Cutter:      | STE                 |            | Pickup at this t  | pranch          |
|             | Stat code:        |                                                  | Suffix:      |                     |            | library and bra   | nches           |
|             | Startesact        |                                                  | Vol:         |                     |            | Patrons from t    | his branch only |
|             | Name of piece:    |                                                  | Copy:        | <b>X</b>            |            | Preferred borr    | owers           |
|             |                   |                                                  | $\backslash$ |                     |            |                   |                 |
|             | Issue:            |                                                  | $X^{-}$      |                     |            |                   |                 |
| For Help, p | press F1          |                                                  |              |                     |            |                   |                 |
|             | 1                 |                                                  |              |                     |            |                   |                 |

- 8. Input Copy information if desired. And Save.

## Input item information from template:

1. Search or retrieve bibliographic record. Again, choose the

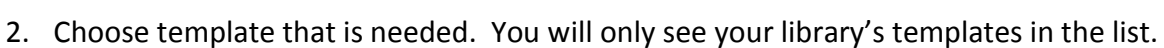

Ē.

| Item R                 | Record Opti      | ons            |                |                |                |                 |              |       |                             |
|------------------------|------------------|----------------|----------------|----------------|----------------|-----------------|--------------|-------|-----------------------------|
| tem info               | rmation          |                |                |                |                |                 |              | Item  | barcode(s)                  |
| Title:                 | Of mice and      | l men          |                |                |                | Find            |              |       |                             |
| Author:                | Steinbeck,       | John, 1902-196 | 58.            |                |                | Bib control:    | 2293152      |       |                             |
| Call nu<br>Schem       | imber<br>ne: Dev | vey Decimal    | •              | 🗖 Use templat  | e values inste | ad of these (if | f available) |       |                             |
| Prefix<br>Class:       | · [              |                |                | Price:         |                |                 |              |       |                             |
| Cutter                 | r:               |                |                | Circ status:   | In-Process     | •               | ]            |       |                             |
| Suffix                 | : [              |                |                | Renewal limit: | 0 📫            |                 |              |       |                             |
| Vol:                   |                  |                |                | Display in PA  | AC 🔽 La        | anable outsid   | de system    |       |                             |
| Copy:                  |                  |                |                | Non-circulat   | ing 🔽 H        | oldable         |              |       | lse system assigned barcode |
| istributio<br>Item tot | on<br>al: 1      | <br>Barcode    | e total: 0     |                |                |                 |              |       |                             |
| Items                  | Branch           | Collection     | Shelf Location | Material Type  | Loan Period    | Fine Code       | Stat Code    | Owner | Template                    |
| 1                      |                  |                |                |                |                |                 |              |       | (None)                      |
|                        |                  |                |                |                |                |                 |              |       |                             |
|                        |                  |                |                |                |                |                 |              |       |                             |
|                        |                  |                |                |                |                |                 |              |       |                             |
|                        |                  |                |                |                |                |                 |              |       |                             |
|                        |                  |                |                |                |                |                 |              |       |                             |

- 3. Choose template.
- 4. You will notice Material Type, Fine Code and Loan Period is filled in, as well as some other basic information. Input information such as call number, check boxes, barcode. Press OKAY and double check as before.

Polaris Cataloging Handouts

| Item              | Record Optio            | ns             |                |                                                         |                  |                           |             |                  |                          |
|-------------------|-------------------------|----------------|----------------|---------------------------------------------------------|------------------|---------------------------|-------------|------------------|--------------------------|
| em info<br>itle:  | ormation<br>Of mice and | men            |                |                                                         |                  | Find                      |             | Item bard        | :ode(s)                  |
| uthor:            | ,<br>Steinbeck, Jo      | ohn, 1902-196  | 8.             |                                                         | i                | Bib control:              | 2293152     |                  |                          |
| Call n<br>Schei   | me: Dewe                | ey Decimal     | •              | Use templat                                             | te values instea | ad of these (if           | favailable) |                  |                          |
| Prefi:<br>Class   | x: FIC                  |                |                | Price:                                                  |                  |                           |             |                  |                          |
| Cutte             | er: STE                 |                |                | Circ status:                                            | In-Process       | •                         | ]           |                  |                          |
| Suffi             | x:                      |                |                | Renewal limit:                                          | 0 ÷              |                           |             |                  |                          |
| Vol:<br>Copy      | /: C. 2                 |                |                | <ul> <li>Display in P/</li> <li>Non-circulat</li> </ul> | AC 🔽 Lo          | oanable outsio<br>oldable | le system   | Use s            | system assigned barcode  |
| stribut<br>tem to | ion<br>otal: 1          | <br>Barcode    | total: 0       | _                                                       |                  |                           |             | <u> </u>         |                          |
| [tems             | Branch                  | Collection     | Shelf Location | Material Type                                           | Loan Period      | Fine Code                 | Stat Code   | Owner            | Template .               |
| 1                 | Illinois Heartla        | General Collec | (None)         | Book                                                    | Book             | Book                      | (None)      | Illinois Heartla | IHLS Edwardsville Bool . |
|                   |                         |                |                |                                                         |                  |                           |             |                  |                          |
|                   |                         |                |                |                                                         |                  |                           |             |                  |                          |
|                   |                         |                | [              | ОК                                                      | Cancel           | Hel                       | p           |                  |                          |

| 📕 New I     | tem Record 1 -   | Cataloging - Polaris                             |                              |                                        |
|-------------|------------------|--------------------------------------------------|------------------------------|----------------------------------------|
| File Edit   | View Links T     | Tools Help                                       |                              |                                        |
|             |                  |                                                  |                              |                                        |
| p           | Barcode:         | Record s                                         | s: 🔽 🗖 ILL 🗖 Ebo             | ook 🔲 Non-circulating 🔽 Display in PAC |
| or          | Title:           | Of mice and men                                  | Fir                          | Bib control no.: 2293152               |
| SC<br>C     | Author:          | Steinbeck, John, 1902-1968.                      | Parent item:                 | Item control no.:                      |
| R.          | Call number:     | FIC STE C. 2                                     | Price:                       | Issue control no.:                     |
| m           | Owner:           | Illinois Heartland Library System - Edwardsville | Shelf location: (None)       | T                                      |
| Ite         | Assigned:        | Illinois Heartland Library System - Edwardsville | is) Temporary location:      |                                        |
| <b>a</b>    | Collection:      | General Collection (gencoll)                     | Circulation status: In-Proce | ess                                    |
| - 5         | Circulation para | ameters                                          | Call number                  | Request                                |
| <b>FRI</b>  | Material typ     | e: Book                                          | Scheme: Dewey Decimal        | - Loanable                             |
|             | Loan period:     | Book                                             | Prefix: FIC                  | outside system                         |
| 4           | Louin periodi    |                                                  |                              | I▼ Holdable                            |
| =           | Fine code:       | Book                                             | Class:                       | Limit to:                              |
| B           | Renewal limi     | it: 2 🛋                                          | Cutter: STE                  | Pickup at this branch                  |
|             |                  |                                                  | Suffix:                      | Patrons from this                      |
|             | Stat code:       | (None)                                           | Vol:                         | Patrons from this branch only          |
|             | Name of piece:   | :                                                |                              |                                        |
|             |                  | ,                                                | Copy: C. 2                   | Preterred borrowers                    |
|             | Issue:           |                                                  |                              |                                        |
| For Help, p | press F1         |                                                  | IHLS Edwardsville Book       | NUM                                    |

To Input information Directly from a Template: (Good for Known Control no.)

1. Search for item template.

| Item Template 68 - Cataloging - Polaris<br>File Edit View Links Tools Help                                                                                                    |                                                                                                    |
|----------------------------------------------------------------------------------------------------|----------------------------------------------------------------------------------------------------|
|                                                                                                    |                                                                                                    |
| Template<br>Name: IHLS Edwardsville Book                                                                                                    | Template owner: Illinois Heartland Library System - Edwardsville (br)                                                                                                    |
| Author:                                                                                                    | Find Bib control no.:                                                                                                    |
| Call number: Call number: Call | r) ▼ Shelf location: (None) ▼                                                                                                    |
| Assigned: Illinois Heartland Library System - Edwardsville (z<br>Collection: General Collection (gencoll)                                                                                                    | eds)  Temporary location: Circulation status: In-Process                                                                                                    |
| Circulation parameters  Material type: Book  Loan period: Book                                                                                                    | Call number Scheme: Dewey Decimal Prefix: Call visual Canable Council Canable Council Canable |
| Fine code: Book                                                                                                    | Class: Holdable                                                                                                    |
| Stat code: (None)                                                                                                    | Vol:     Patrons from this library and branches       Copy:     Patrons from this branch only                                                                                                    |
| Home branch: Illinois Heartland Library System - Edv 💌                                                                                                    | Do not float                                                                                                    |
|                                                                                                    | NUM                                                                                                    |

- 2. Choose Tools, Create Item Records. Don't forget this part or you will overlay and save on template!!
- 3. Input control number of the bibliographic record or click Find to search for a record.
- 4. Input information as before and save.

You have the data file – now what do you do – Importing in Polaris

1. From main Polaris Toolbar, choose Utilities. Click on Importing, Express Import.

| mport profile: IHLS OCLC Import      |                                                                           |             |            |
|--------------------------------------|---------------------------------------------------------------------------|-------------|------------|
| Profile Name                         | Description                                                               | Creator     |            |
| Acquisitions Bibs                    | For Bib records from vendor selection tools (read only)                   | PolarisExec |            |
| Authority Update Import              | Authority Update Import profile (read only)                               | PolarisExec |            |
| Enriched EDI Orders                  | Enriched EDI Orders (read only)                                           | PolarisExec |            |
| gmab                                 | Polaris default import profile (read only)                                | PolTrainer2 | _          |
| HLS OCLC Import                      | Regular OCLC Record importer.                                             | jbauer      |            |
| integrated ebook Bibs                | This is the default profile for imported bib records for ebooks that will | PolarisExec |            |
| Pinsley MARC                         | Regular OCLC Record importer.                                             | PolTrainer1 |            |
| Polaris default                      | Polaris default import profile (read only)                                | PolarisExec | _          |
| Polaris default (with item creation) |                                                                           |             |            |
| mport files: 0 files selected        | Polans default with item creation (read only)                             | PolarisExec |            |
| mport files: 0 files selected        | Polars default with item creation (read only)                             | PolarisExec | dd<br>Move |
| mport files: 0 files selected        | Polars default with item creation (read only)                             | A           | dd         |

- 2. Highlight IHLS OCLC Import from the Import profile list.
- 3. Click on the ADD... button in the lower part of the screen /
- 4. A screen like the following will appear:

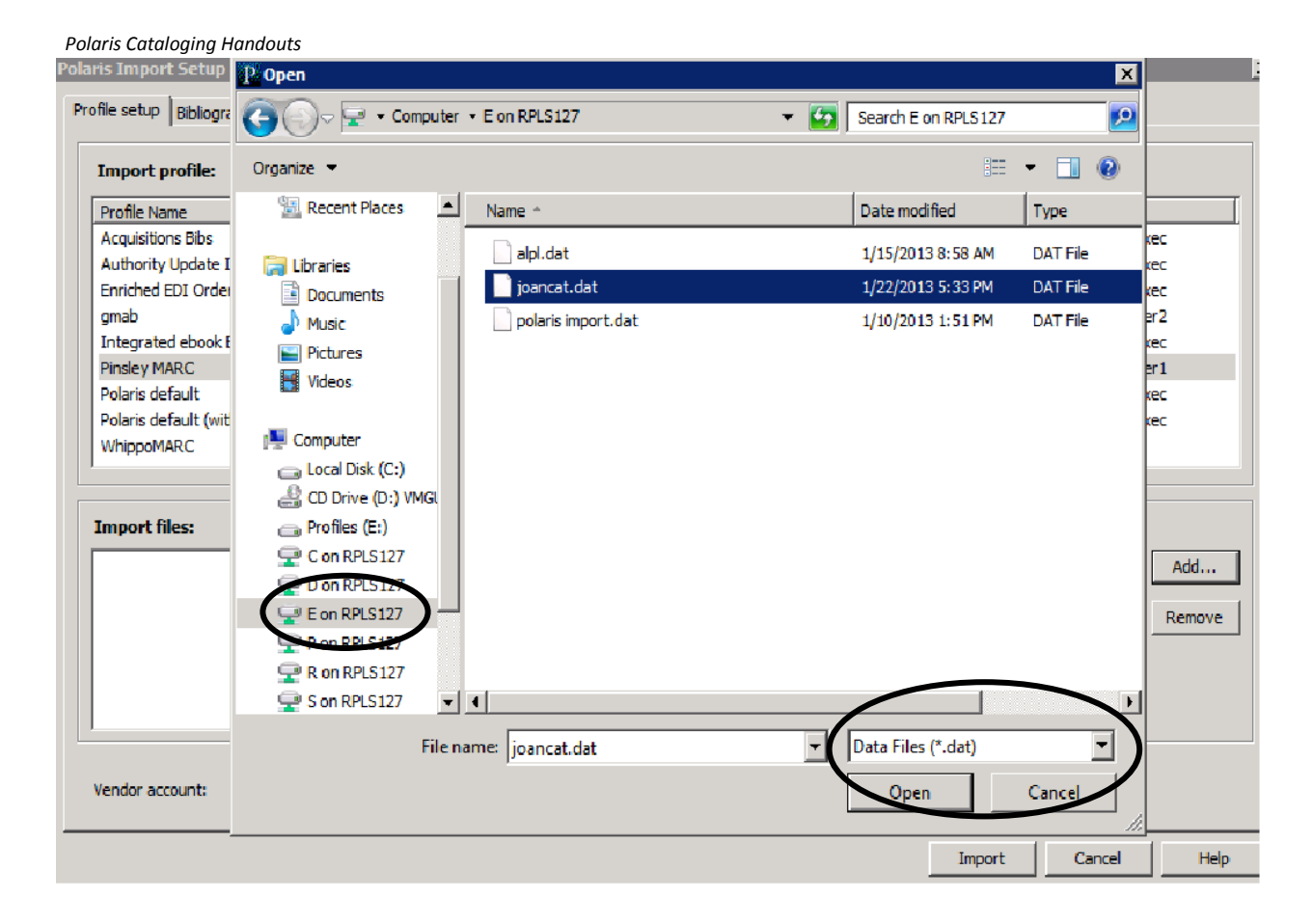

- 5. Highlight the appropriate drive in the left hand sidebar (usually E or F).
- 6. Next change the file extension to data files from the dropdown menu.
- 7. Then highlight the OCLC data file that you wish to import.
- 8. Click Open.
- 9. Now the Import screen will add your file to the list as seen below.

#### Polaris Cataloging Handouts

| mport profile: Pinsley MARC                               |                                                                             |               |
|-----------------------------------------------------------|-----------------------------------------------------------------------------|---------------|
| Profile Name                                              | Description                                                                 | Creator       |
| Acquisitions Bibs                                         | For Bib records from vendor selection tools (read only)                     | PolarisExec   |
| Authority Update Import                                   | Authority Update Import profile (read only)                                 | PolarisExec   |
| nriched EDI Ordens                                        | Enriched EDI Orders (read only)                                             | PolarisExec   |
| mab                                                       | Polaris default import profile (read only)                                  | PolTrainer2   |
| ntegrated ebook Bibs                                      | This is the default profile for imported bib records for ebooks that will r | PolarisExec   |
| insley MARC                                               | Regular OCLC Record importer.                                               | PolTrainer1   |
| olaris default                                            | Polaris default import profile (read only)                                  | PolarisExec   |
| olaris default (with item creation)                       | Polaris default with item creation (read only)                              | PolarisExec   |
| VhippoMARC                                                | Regular OCLC Record Import                                                  | vwhippo       |
| neart film 1 flag adapted                                 |                                                                             |               |
| mport files: 1 files selected<br>tsclient\jE\joancat. dat |                                                                             | Add<br>Remove |

## 10. Now click on Record Sets tab.

| Save to permecord set       | Final                  |
|-----------------------------|------------------------|
| Save to permission set      |                        |
|                             | Save to new record set |
| mr. LJP_Final Find C Append | Name: Find C Append    |
| ns: SHARE (sys)             | Owner: C Replace       |
| isional                     | Provisional            |
| Save to new record set      | Save to new record set |
| ne: LJP_Problems            | Name: C Append         |
| er: SHARE (sys)             | Owner: C Replace       |
| ted                         | Deleted                |
| Save to existing record set | Save to new record set |
| ne: LJP_Deleted             | Name: Append           |
| er: SHARE (sys)             | Owner:                 |
| Record Set                  |                        |
|                             | Provisional            |
| Save to new record set      | Save to new record set |
| ne: Find C Append           | Name: Find C Append    |
|                             | C Replace              |

- 11. Rename all three record sets to your initials, and you as owner. For example: JCB\_Final, JCB\_Problems, and JCB\_Deleted would be the names for the record sets; owner would be jbauer. Please note, one can reuse the same record set by clicking the Save to existing record set and either Append or Replace.
- 12. Click Import.
- 13. A new screen will pop up that says:

# Your files have been submitted for importing. Refresh the import job queue periodically to track the job status.

14. Click OKAY.

The Import Job Queue screen will pop up and the list of import jobs will be displayed, with the file name highlighted. Status may be Processing or Completed.

|                  | 📴 Import Jobs Queue |              |          |          |          |        |           |        |        |          |           |      |
|------------------|---------------------|--------------|----------|----------|----------|--------|-----------|--------|--------|----------|-----------|------|
|                  | File Edit View      | Tools Help   |          |          |          |        |           |        |        |          |           |      |
| 🖴 🗙 🚺 💷 Report 😰 |                     |              |          |          |          |        |           |        |        |          |           |      |
| ſ                | Path                | File         | Orga     | User     | Work     | Туре   | Status    | Record | Record | Posted   | Scheduled |      |
|                  | \\tsclient\E\j      | joancat.dat  | Illinois | jbauer   | RPLS     | Biblio | Completed | 2      | 2      | 1/23/201 |           |      |
|                  | \\tsclient\E\       | Cheri's exp  | Illinois | cfaust   | cherisf  | Biblio | Completed | 6      | 5      | 1/23/201 |           |      |
|                  | \\tsclient\E\       | upload_file  | Illinois | jwang    | leslieb  | Biblio | Completed | 3      | 3      | 1/23/201 |           |      |
|                  | \\tsclient\C\       | OCLC test    | Illinois | vandr    | vincenta | Biblio | Completed | 4      | 4      | 1/23/201 |           |      |
|                  | \\tsclient\E\       | MARC reco    | Illinois | eelliott | cat      | Biblio | Completed | 5      | 5      | 1/23/201 |           |      |
|                  | C:\Users\pol        | rlc,dat      | Illinois | PolTr    | Polari   | Biblio | Completed | 3      | 3      | 11/9/201 |           |      |
|                  | C:\Users\tm         | export5.dat  | Illinois | tmore    | Lear     | Biblio | Completed | 5      | 5      | 11/9/201 |           |      |
|                  | C:\Users\jb         | export8.dat  | Illinois | jbauer   | RPLS     | Biblio | Completed | 6      | 6      | 11/9/201 |           |      |
|                  | C:\Users\bo         | export7.dat  | Illinois | bobert   | Puck     | Biblio | Completed | 5      | 5      | 11/9/201 |           |      |
|                  | C:\Users\mj         | export12.dat | Illinois | mjohn    | Lucentio | Biblio | Completed | 4      | 4      | 11/9/201 |           |      |
|                  | C:\Users\dlo        | export6.dat  | Illinois | dlottes  | Cordelia | Biblio | Completed | 5      | 5      | 11/9/201 |           |      |
|                  | C:\Users\pe         | export3.dat  | Illinois | lperkins | Bianca   | Biblio | Completed | 5      | 5      | 11/9/201 |           |      |
|                  | C:\Users\sb         | export9.dat  | Illinois | sbyers   | Titania  | Biblio | Completed | 5      | 5      | 11/9/201 |           |      |
|                  | C:\Users\rbr        | export4.dat  | Illinois | rbrady   | Rinaldo  | Biblio | Completed | 4      | 4      | 11/9/201 |           |      |
|                  | C:\Users\am         | export11.dat | Illinois | amarc    | Antonio  | Biblio | Completed | 4      | 3      | 11/9/201 |           | -    |
| F                | or Help, press F    | 1            |          |          |          |        | 18 jobs   |        |        |          | NU        | M // |

15. Once Status is Completed, you may press Report to see the Import Report for that job.

## Print import reports from the Import Jobs Queue

If you want details regarding a specific import job, you can print an import report in pdf format from the Import Jobs Queue. The Import Jobs Queue lists import jobs for both bibliographic and authority records.

Follow these steps to print details of an import job from the Import Jobs Queue.

## 1. Select Utilities, Importing, Import Jobs Queue.

The Import Jobs Queue dialog box displays the details for each import job.

2. Double-click the import job you want to print. Or, select the import job and click the **Report** button, or right-click and select **Print Report**.

3. Select File, Print from the menu.

The Import Report pdf appears in the preview window.

4. Select File, Print to print the report displayed in the preview window.

Tip:

Import reports are not saved to the local computer. To save a copy of the report, open the report from the Import Jobs Queue, select **File, Save As,** and type a file name and path.

The record set provides the bib control number for attaching the item. Depending on your workflow and who attaches the barcode from here, you can go to the Final catalog record set, which contains all of your new bibs, highlight each bib, and attach items as shown in previous pages. If someone else attaches, provide the control number.

## On Order Records from Bibliographic Templates

There will be on order records for those libraries that are using acquisitions. For cataloging libraries that are not using acquisitions and would like to add a brief ON ORDER record, do the following:

- 1. After double checking to make sure not already in system, Click NEW paper.
- 2. Highlight Bibliographic Record
- 3. Existing Bibliographic Template
- 4. On Order for format these templates will be SHARE and SHARE staff will maintain.

| Polaris ILS 4.1.736 - jbauer                                        | r <b>(IHLS - C</b><br>loging Pat | a <b>rtervi</b> l<br>ron Serv | l <b>le (ZC</b> /<br>ices C | <b>4)]</b><br>iirculatio | on a |  |  |  |
|---------------------------------------------------------------------|----------------------------------|-------------------------------|-----------------------------|--------------------------|------|--|--|--|
|                                                                     |                                  | P0                            | 14 <b>14</b>                | a 🕌<br>a 🛃               | R    |  |  |  |
| Ne.                                                                 |                                  |                               |                             |                          | X    |  |  |  |
| Objects<br>View: All Objects                                        |                                  | •                             |                             | ОК                       |      |  |  |  |
| Authority Record<br>Authority Template                              |                                  |                               | C                           | ancel                    |      |  |  |  |
| Bibliographic Record<br>Bibliographic Template<br>Branch            |                                  |                               |                             | Help                     |      |  |  |  |
| Collection<br>Course Reserve                                        |                                  | •                             | Tem                         | plate <                  | <    |  |  |  |
| Choose Template                                                     |                                  |                               |                             |                          | _    |  |  |  |
| C No Template                                                       |                                  |                               |                             |                          |      |  |  |  |
| <ul> <li>Use Default Template</li> <li>Existing Template</li> </ul> |                                  |                               |                             |                          |      |  |  |  |
| Name                                                                | Owner                            |                               |                             |                          |      |  |  |  |
| Default - Video Recording (                                         | SHARE                            |                               |                             |                          |      |  |  |  |
| Edwardsville PL On-Order                                            | Edwardsvil                       | le Public                     | Library                     |                          |      |  |  |  |
| Hayner PLD On-Order Record Hayner PLD (Alton)                       |                                  |                               |                             |                          |      |  |  |  |
| IHLS Edwardsville On-Orde                                           | Illinois Hea                     | rtland Li                     | brary S.                    |                          |      |  |  |  |
| Tri-Township PLD On-Order                                           | Tri-Townsh                       | nip Public                    | : Librar.                   | •                        |      |  |  |  |
| Make session default                                                |                                  |                               |                             |                          |      |  |  |  |

5. Press OKAY.

| File Edit               | View L                                                      | inks Tool | s Help                                                              |                |
|-------------------------|-------------------------------------------------------------|-----------|---------------------------------------------------------------------|----------------|
|                         | <b></b>                                                     | ┨₿        | · X 🛛 🕹 🖻 🖛 🕿 🔚 🗖 🕰 🗐 🕰 😭 😭                                         |                |
| Record                  | Control I<br>Title:                                         | number:   | Owner:     SHARE (sys)     Record status:       [TITLE ALL IN CAPS] | Display in PAC |
| 🎽 🛎 😴 📓 Bibliographic F | LDR<br>008<br>020<br>100<br>245<br>260<br>500<br>690<br>945 | 1<br>10   | nam 22 5 4500<br>1302185                                            |                |
| For Help, pr            | ress F1                                                     |           | IHLS Edwardsville On-Order Record                                   | NUM ///        |

- 6. Input needed information
- 7. Save
- 8. Attach ON ORDER item from template, changing what is needed.
- 9. If ON ORDER bib is already in system, attach ON ORDER item from template.

## On the Fly

When an item is returned to the library that was circulated ON THE FLY, it will need to be cataloged. Best to wait a day to do these, as system will delete ON THE FLY items and bibs from the database every night with day end computer run. Next day, first double check that ON THE FLY RECORD has been deleted by searching by barcode. Then search for a good matching record as you would anything else and attach. If hasn't deleted out of system after a day, contact us, we may need to tweak process.

## **Delete item records**

Follow these steps to delete item records.

- 1. Use one of the following methods to delete item records:
  - To delete a record displayed in a workform, select **File, Delete** on the workform or press X.

| 🔄 Item    | Record 55019    | 00 - Cataloging - Polaris                                                                                                    |
|-----------|-----------------|----------------------------------------------------------------------------------------------------|
| File Ed   | it View Links   | Tools He                                                                                                    |
| $\square$ |                 | ≝(X)⊗ 🛡 👽 🖻 🖳 🗠 💦 🟐 🚠 🖻 😰                                                                                                    |
| q         | Barcode:        | B120500 CC-094         Record status:         Final         □         ILL         □         Ebook         □         Non-circulating         ✓         Display in PAC |
| uo        | Title:          | The grapes of wrath ; The moon is down ; Cannery row ; East of Eden ; Of mice and me Find Bib control no.: 906844                                                    |
| 6<br>C    | Author:         | Steinbeck, John, 1902-1968. Parent item: Item control no.: 5501900                                                                                                   |
| R         | Call number:    | F Ste Price: \$16.00 Issue control:                                                                                                    |
| шe        | Owner:          | Danville Public Library (DANP-ZCH) (br)                                                                                                    |
| It€       | Assigned:       | Danville Public Library (DANP-ZCH) (danp)                                                                                                    |
| <b>æ</b>  | Collection:     | (None) Circulation status: In                                                                                                    |
| 5         | Circulation par | ameters Call number Request                                                                                                    |
|           | Material ty     | Pee: Book Scheme: Dewey Decimal Loanable                                                                                                    |
| 2         | Loan period     | I: Book                                                                                                    |
| 5         | Fine code:      | Book                                                                                                    |
| R         | Renewal lin     | it: 1 📩 Cutter: Ste                                                                                                    |
|           | Stat code:      | None)  Suffix:  Patrons from this library and branches                                                                                                    |
|           |                 | Vol: Patrons from this branch only                                                                                                    |
|           | Name of piece   | Copy: Preferred borrowers                                                                                                    |
|           | Iccue:          |                                                                                                    |
|           | 15506.          |                                                                                                    |
| For Help  | press E1        | NUM                                                                                                    |

• To delete a record directly from the Find Tool results list, right-click the record, and select **Delete** from the context menu.

• To delete from a linked item list, press the X

| 🕑 Bibliographic Record 906844 : Linked Item Records |            |            |       |                |               |         |  |  |  |  |  |
|-----------------------------------------------------|------------|------------|-------|----------------|---------------|---------|--|--|--|--|--|
| File Edit Help                                      |            |            |       |                |               |         |  |  |  |  |  |
|                                                     | ?          |            |       |                |               |         |  |  |  |  |  |
| Title Assigned Collection                           | Mate Shelf | Call Nu Vo | Sta   | Barcode        | Last Activi R | Contr   |  |  |  |  |  |
| The grapes of wr Danville                           | Book       | F Ste      | In    | 31205001762994 | 6/6/2011 F    | 5501900 |  |  |  |  |  |
| The grapes of wr Fairfield                          | Book       | STE        | In    | 30183032745232 | 2/1/2012 F    | 2930414 |  |  |  |  |  |
| The grapes of wr Paxton C                           | Book       | F STE      | Out   | 31783000024509 | 7/11/2012 F   | 5420299 |  |  |  |  |  |
| The grapes of wr St. Elmo                           | Book       | Ste        | In    | 30183034223071 | 11/29/2007 F  | 2854839 |  |  |  |  |  |
|                                                     |            |            |       |                |               |         |  |  |  |  |  |
| For Help, press F1                                  |            | 4 re       | cords |                |               | NUM //. |  |  |  |  |  |

2. If you are deleting multiple item records, the Multiple Deletion dialog box appears.

| Fik         P         Bibliographic Record 2981511 : Linked Item Records        X                                                                                                    |                        |
|----------------------------------------------------------------------------------------------------|------------------------|
|                                                                                                    |                        |
| Title       Assigned       Collection       Mate       Shelf       Call Nu       Vo       Sta       Barcode       Last Activi       R.       Contr         Famous America       Benton H       Famous America       Carbond       F.       2857966       0       1/1/1900       F       2857966       0       1/1/1900       F       433273         Famous America       Carbond       Famous America       Centralia       F.       436677       2       1/1/1900       F       4436677         Famous America       Centralia       Famous America       Centralia       F.       40202011       F       4027806         Famous America       Mt Verno       For eakable links       9       9/6/2005       F       306912         Famous America       Mt Verno       Yes       No       Help       31       3/29/2004       F       4080463                                           | Inal V Display in PAC  |
| For Help, press F1 10 records NUM //                                                                                                    |                        |
| 490       1       *arme Laurer drama series         505       0       #aAwake and sing! / Clifford Odets End of summer / S. N. Behrman Idiot's delight / Robert E. Sherw<br>John Steinbeck The time of your life / William Saroyan.         650       0       #aAmerican drama*y20th century.         700       1       #aOdets, Clifford,#d1906-1963.#tAwake and sing!         700       1       #aOdets, Clifford,#d1906-1963.#tAwake and sing!         700       1       #aBehrman, S. N.*q(Samuel Nathaniel),#d1893-1973.#tEnd of summer.         700       1       #aSherwood, Robert E.*q(Robert Emmet),#d1896-1955.#tIdiot's delight.         700       1       #aSteinbeck, John,#d1902-1968.#tOf mice and men.         700       1       #aClurman, Harold,#d1901-1980.         830       0       #aLaurel drama series.         704       #aLaurel drama series.       *a244660 | vood Of mice and men / |

3. Click **Yes** to delete the selected records. If you decide not to delete the record, click **No** or close the dialog box.

If a record you are deleting is the last record linked to another record or records, the Last Copy Options dialog box appears.

4. If the Last Copy Options dialog box appears, select one of the following options:

- Click **Delete** to delete the record if it does not have unbreakable links or other conditions that prevent deletion.
- Click Suppress From PAC to retain the record but prevent it from appearing in the PAC
- Click Retain to retain the record without changes.

There is a difference between delete and • **Withdrawn**, which means the item has been removed from the circulating collection. It is not available for check-out or request.

## Making Item Templates

You will need item templates for adding items to bibliographic records. These are easy to reproduce and customize for your own library. Remember, you will only see item templates for your library (or libraries).

## 1. New Paper icon. Choose Item Template.

| New Objects View: All Objects Item Record Item Template Library Patron Record Permission Group Purchase Order Purge Criteria                                                                                                    | Ск<br>Сancel<br>Help<br>Template >>                                                                                                    |
|----------------------------------------------------------------------------------------------------|----------------------------------------------------------------------------------------------------|
| Item Template 1 - Cataloging - Polaris         Fle Edit View Links Tools Help         Image: State of the state of the state of th | Template owner:     jbauer       Figd     Bib control no.:       Non-circulating     Parent item:       V     Display in PAC       Price:     V                                                                                                    |
| Assigned: Illinois Heartland Library System - Carterville (ZCA<br>Collection: (None)<br>Crculation parameters<br>Material type: (None)<br>Loan period: (None)<br>Fine code: (None)<br>Renewal limit:<br>Stat code: (None)<br>Name of piece:<br>Home branch: Illinois Heartland Library System - Car V                                                                                                    | S)       ▼       Temporary location:         ▼       Circulation status:       In-Process         Call number       Scheme:       (None)         Prefix:       ✓       Loanable         Class:       ✓       Loanable         Cutter:       ✓       Holdable         Limit to:       Produp at this branch         Patrons from this library and branches       Patrons from this branch only         ©       Preferred borrowers |

- 2. Fill in Name start with your Library Code then type of material/level.
- 3. Fill in Material Type, Loan period, Fine code, Stat code, Collection, etc.--all the consistent information.
- 4. Save.

You will probably want an item template for type of material and level, example Juvenile Fiction, Country Western CD, etc.

To Copy an existing item template:

1. Call up existing template. Chose FILE, NEW.

| Item Template 68 - Cataloging - Polaris                                                                                                    |                                                                                                    |
|----------------------------------------------------------------------------------------------------|----------------------------------------------------------------------------------------------------|
| File Edit View Links Tools Help                                                                                                    |                                                                                                    |
|                                                                                                    | New Item Template                                                                                                    |
| Template Name: IHLS Edwardsville Book THe:                                                                                                    | Copy Existing Work Form     Cancel     Help                                                                                                    |
| Author:                                                                                                    |                                                                                                    |
| Owner:       Illinois Heartland Library System - Edwardsville (         Assigned:       Illinois Heartland Library System - Edwardsville (         Collection:       General Collection (gencoll) | (br) Shelf location: (None)<br>(zeds) Temporary location:<br>Circulation status: In-Process                                                                                                    |
| Circulation parameters Material type: Book Loan period: Book Fine code: Book Renewal limit: 2 Stat code: (None) Name of piece:                                                                    | Call number       Dewey Decimal       Request         Scheme:       Dewey Decimal       Image: Loanable outside system         Prefix:       Image: Loanable outside system         Class:       Image: Loanable outside system         Class:       Image: Loanable outside system         Cutter:       Image: Loanable outside system         Suffix:       Image: Loanable outside system         Vol:       Image: Loanable outside system         Copy:       Image: Loanable outside system         Image: Loanable outside system       Image: Loanable outside system         Image: Loanable outside system       Image: Loanable outside system         Image: Loanable outside system       Image: Loanable outside system         Image: Loanable outside system       Image: Loanable outside system         Image: Loanable outside system       Image: Loanable outside system         Image: Loanable outside system       Image: Loanable outside system         Image: Loanable outside system       Image: Loanable outside system         Image: Loanable outside system       Image: Loanable outside system         Image: Loanable outside system       Image: Loanable outside system         Image: Loanable outside system       Image: Loanable outside system         Image: Loanable outside system       Image: Loanable outside system |
| Home branch: Illinois Heartland Library System - Edv                                                                                                    | Do not float                                                                                                    |
| For Help, press F1                                                                                                    | NUM                                                                                                    |

2. Screen pops up to Copy Existing Work Form – Click OK. Generic information is copied over and you have less to change.

## **Catalog Record Sets**

Record sets allow you to group records together to print a list, make bulk changes, mass delete items, etc. Record sets can be item, bibliographic or authority. You will deal primarily with item, but if you are doing displays or collection development, bibliographic records sets are useful.

To make a record set:

1. Choose the New (piece of paper) icon and Record Set from the menu.

| Polaris ILS 4.1.736 - jbauer [IHLS - Carterv<br>File Acquisitions Serials Cataloging Patron Ser | ille (ZCA)]<br>vices Circulation Ac |                |                |
|-------------------------------------------------------------------------------------------------|-------------------------------------|----------------|----------------|
| New<br>Objects<br>View: All Objects                                                             | <u>o</u> k                          | New Record Set | ОК             |
| Permission Group<br>Purchase Order<br>Purge Criteria<br>Quick-circ Item Record<br>Record Set    | <u>C</u> ancel<br><u>H</u> elp      |                | Cancel<br>Help |
| Reserve Item Template<br>Resource Group                                                         | Template >>                         |                |                |

- 2. Choose type of record.
- 3. Input name; change owner to your branch if you wish to share with others.

| <b>New</b> | Record Se  | t 1 - Polaris |         |          |                                       |       |        |     |        |         |   |                          | _ 🗆 🗙   |
|------------|------------|---------------|---------|----------|---------------------------------------|-------|--------|-----|--------|---------|---|--------------------------|---------|
| File Ed    | lit View T | ools Help     |         |          |                                       |       |        |     |        |         |   |                          |         |
| $\Box$     | Open (Ctr  | - (0+         | X       | <b>_</b> | e e e e e e e e e e e e e e e e e e e | R     |        |     |        |         |   |                          |         |
| set        | Name:      | 1             |         |          |                                       | Owner | jbauer |     |        |         |   | Record type: Item        |         |
|            | Note:      |               |         |          |                                       |       |        |     |        |         |   | Number of records:       | 0       |
| cord       |            |               |         |          |                                       |       |        |     |        | (       | Q |                          | 7 및     |
| še         | Title      |               | Assigne | Collec   | Materi                                | Shelf | Call N | Vol | Status | Barcode |   | Last Activity R 0        | Control |
| L.         |            |               |         |          |                                       |       |        |     |        |         |   |                          |         |
| E          |            |               |         |          |                                       |       |        |     |        |         |   |                          |         |
| Ite        |            |               |         |          |                                       |       |        |     |        |         |   |                          |         |
| RS         |            |               |         |          |                                       |       |        |     |        |         |   |                          |         |
|            |            |               |         |          |                                       |       |        |     |        |         |   |                          |         |
|            |            |               |         |          |                                       |       |        |     |        |         |   |                          |         |
|            |            |               |         |          |                                       |       |        |     |        |         |   |                          |         |
|            |            |               |         |          |                                       |       |        |     |        |         |   |                          |         |
|            |            |               |         |          |                                       |       |        |     |        |         |   |                          |         |
|            |            |               |         |          |                                       |       |        |     |        |         |   |                          |         |
| For Help,  | press F1   |               |         |          |                                       |       |        |     |        |         | 0 | of 0 record(s) retrieved | 11.     |

4. From the Cool Bar, choose the Add by Barcode or Add by Find. If by barcode, scan in your items. If by find, look up the items you need by doing a search.

| 🕽 Item Records - Barcode Find Tool                      |                |              |        |             |             |         |     |  |  |  |  |  |
|---------------------------------------------------------|----------------|--------------|--------|-------------|-------------|---------|-----|--|--|--|--|--|
| File Edit Tools Options Help                            |                |              |        |             |             |         |     |  |  |  |  |  |
| General Settings Scoping Branches Collections Databases |                |              |        |             |             |         |     |  |  |  |  |  |
| Object: Item Records                                    |                |              |        |             |             |         |     |  |  |  |  |  |
| Them Records                                            |                |              |        |             | Normal      | Stop    | 1   |  |  |  |  |  |
| Search by: Barcode                                      |                | Value:       |        |             | C Power     |         | _   |  |  |  |  |  |
| Type: Exact match (explici                              | tly truncated) | -            |        |             | C SQL       | New Sea | rch |  |  |  |  |  |
|                                                         |                |              |        |             |             | Clear   | 1   |  |  |  |  |  |
| Sort by: (None)                                         |                | <u>_</u>     |        | L           | Count Only  |         |     |  |  |  |  |  |
| For: 31202*                                             |                | -            |        |             |             | Help    |     |  |  |  |  |  |
| ,                                                       |                | -            |        |             |             |         |     |  |  |  |  |  |
|                                                         |                |              |        |             |             |         |     |  |  |  |  |  |
| Title Assig                                             | Colle Mate     | Shelf Call V | Status | Barcode     | Last Activi | R Co    |     |  |  |  |  |  |
| How baseball works Decat                                | Juve Book      | J796         | In     | 31202007525 | 6/30/2012   | F 2     |     |  |  |  |  |  |
| Attack of the killer vi Decat                           | Juve Book      | J778         | In     | 31202007525 | 1/25/2010   | F 86    |     |  |  |  |  |  |
| Profit. The complete Decat                              | DVD DVD        | DVD          | In     | 31202007691 | 7/3/2012    | F 87    |     |  |  |  |  |  |
| Hidden Mountain Decat                                   | Juve Book      | J-pb         | In     | 31202007390 | 9/15/2008   | F 87    |     |  |  |  |  |  |
| Werewolves don't r Decat                                | Juve Book      | J-pb         | In     | 31202007390 | 6/11/2012   | F 87    |     |  |  |  |  |  |
| The mystery of the Decat                                | Juve Book      | J-pb         | In     | 31202007390 | 6/16/2012   | F 87    |     |  |  |  |  |  |
| Angel : love and death Decat                            | Youn Book      | V-ob         | In     | 31202007382 | 8/21/2010   | F 87    |     |  |  |  |  |  |
| Book of the dead Decat                                  | Youn Book      | Select       | n      | 31202007382 | 6/1/2011    | F 87    |     |  |  |  |  |  |
| Dearest Debbie: In Decat                                | Non Book       | Open         | n      | 31202000000 | 11/3/2009   | F 87    |     |  |  |  |  |  |
| Rashomon, and oth Decat                                 | Fictio Book    |              | n      | 31202000000 | 10/16/2010  | F 87    |     |  |  |  |  |  |
| Run scared. Decat                                       | Fictio Book    | Properties   | ; n    | 31202000000 | 5/6/2009    | F 87    |     |  |  |  |  |  |
| Inspector Ghote cau Decat                               | Myst Book      | Fictio       | In     | 31202000000 | 10/30/2009  | F 87    |     |  |  |  |  |  |
| Where the lost April Decat                              | Fictio Book    | Fiction      | In     | 31202000000 | 10/25/2011  | F 87    |     |  |  |  |  |  |
| The Heatherton heri Decat                               | Fictio Book    | Fiction      | In     | 31202000000 | 3/4/2012    | F 87    |     |  |  |  |  |  |
| Under the eve of th Decat                               | Fictio Book    | Fiction      | In     | 31202000000 | 8/14/2007   | F 87    |     |  |  |  |  |  |
| A white bird flying Decat                               | Fictio Book    | Fiction      | In     | 31202000001 | 5/15/2012   | F 87    |     |  |  |  |  |  |
|                                                         |                |              | -      |             |             |         |     |  |  |  |  |  |
| one Close on Select 32 of 10000 record                  |                |              |        |             |             |         |     |  |  |  |  |  |

5. Highlight the desired barcodes, right click and select. Record set is populated and now you can save.

As with everything in Polaris, there are at least 3 ways to do everything. Making record sets are not exception. Find the way that works the best for you.

## Item Record sets and bulk change

#### Bulk change item records

You can gather items for bulk change in a record set, and then bulk change them. Or, you can bulk change items by selecting them in a linked list box from a bibliographic record

1. Select the item records to change, and open the Bulk Change dialog box using one of the following methods:

**Tip:**You can create an item record set from a bibliographic record set by clicking on the Bibliographic Record Set workform. The item record set will contain all the items linked to the bibliographic records in the record set.

a) If the items are in a record set, open the record set, and select **Tools, Bulk Change**, press **CTRL+B.** 

b) If the items you want to change are not in a record set, access the item linked list box by one of the following methods:

- Select **Links, Item records** from the workform menu on the Bibliographic Record, Purchase Order, or Purchase Order Line Item workform.
- Select a purchase order line item from the Purchase Order workform, Line Items view, or from the Find Tool results list, right-click and select **Links, Item Records** from the context menu.
- Select a segment in the Purchase Order Line Item workform, right-click and select **Links, Item records** from the context menu.

Then, select the items to bulk change in the item list box, right-click and select **Ad hoc Bulk Change**.

The Bulk Change dialog box appears.

| Ele Edit View Tools Help               |                                                    |        |        |        |       |          |     |                              |                |                               |                       |        |     |  |
|----------------------------------------|----------------------------------------------------|--------|--------|--------|-------|----------|-----|------------------------------|----------------|-------------------------------|-----------------------|--------|-----|--|
|                                        |                                                    |        |        |        |       |          |     |                              |                |                               |                       |        |     |  |
| set                                    | Name: Record set to demo bulk change Owner: jbauer |        |        |        |       |          |     |                              |                | <ul> <li>Record ty</li> </ul> | /pe: [i               | Item   |     |  |
| Record S                               | Note:                                              | te:    |        |        |       |          |     |                              |                |                               | Number of records: 26 |        |     |  |
|                                        |                                                    |        |        |        |       |          |     |                              | ই              | 🖏 🗕 🚘                         | 4                     | • 😭 E  | ¥   |  |
|                                        | Title                                              | Assign | Collec | Materi | Shelf | Call N   | Vol | Status                       | Barcode        | Last Activity                 | R                     | Contro | . 🔺 |  |
|                                        | Against rape                                       | Decatu | Non-F  | Book   |       | 364.1    |     | In                           | 31202000303144 | 3/26/2011                     | F                     | 89822  |     |  |
|                                        | Assault with a deadl                               | Decatu | Non-F  | Book   |       | 364.1    |     | In                           | 31202000386628 | 1/28/2002                     | F                     | 90578  |     |  |
| E                                      | Blind ambition : the                               | Decatu | Non-F  | Book   |       | 364.1    |     | In                           | 31202000132576 | 9/6/2006                      | F                     | 88435  |     |  |
| Ū                                      | Bondage; the slave t                               | Decatu | Non-F  | Book   |       | 364.1    |     | In                           | 31202000180187 | 9/13/2000                     | F                     | 88799  |     |  |
| 12                                     | Bothersome bodies                                  | Decatu | Non-F  | Book   |       | 364.1    |     | In                           | 31202000302625 | 7/14/2012                     | F                     | 89817  |     |  |
|                                        | The business of murder                             | Decatu | Non-F  | Book   |       | 364.15 L |     | In                           | 31202000288899 | 1/26/2012                     | F                     | 89755  |     |  |
| RS                                     | Capital punishment,                                | Decatu | Non-F  | Book   |       | 364.66 J |     | In                           | 31202000231360 | 9/11/2007                     | F                     | 89246  |     |  |
|                                        | Controlling delinquen                              | Decatu | Non-F  | Book   |       | 364.4 W  |     | In                           | 31202000042734 | 6/6/2006                      | F                     | 87809  |     |  |
|                                        | The death of a Presi                               | Decatu | Non-F  | Book   |       | 364.1    |     | In                           | 31202000318852 | 1/25/2012                     | F                     | 89942  |     |  |
|                                        | The Dillinger days.                                | Decatu | Non-F  | Book   |       | 364.1 T  |     | In                           | 31202000368196 | 9/7/2000                      | F                     | 90416  |     |  |
|                                        | The growth of crime                                | Decatu | Non-F  | Book   |       | 364 R    |     | In                           | 31202000177886 | 9/7/2000                      | F                     | 88787  |     |  |
|                                        | Introduction to crimi                              | Decatu | Non-F  | Book   |       | 364 S    |     | In                           | 31202000412176 | 6/1/2012                      | F                     | 90769  |     |  |
|                                        | Murder and its motiv                               | Decatu | Non-F  | Book   |       | 364.15 J |     | In                           | 31202000384136 | 10/14/2010                    | F                     | 90572  |     |  |
|                                        | Murder parade.                                     | Decatu | Non-F  | Book   |       | 364.1    |     | In                           | 31202000296777 | 6/27/2005                     | F                     | 89788  |     |  |
|                                        | My prisoner                                        | Decatu | Non-F  | Book   |       | 364.1    |     | In                           | 31202000370564 | 4/9/2009                      | F                     | 90440  |     |  |
|                                        | Odyssey of terror                                  | Decatu | Non-F  | Book   |       | 364.1    |     | In                           | 31202000137328 | 5/10/2006                     | F                     | 88472  | -1  |  |
|                                        | her and a second states of                         | N      | Mare P | na al- |       | 004.4    |     | T                            | 21202000111027 | 2/0/2000                      | -                     | 00000  |     |  |
| The record set was saved successfully. |                                                    |        |        |        |       |          |     | 26 of 26 record(s) retrieved |                |                               |                       |        |     |  |

| Item Record Bulk Change -   | Number of records: 26                     |
|-----------------------------|-------------------------------------------|
| Location Circulation Call N | umber Notes/Blocks Misc Report/Record Set |
|                             |                                           |
| Owner:                      | <u> </u>                                  |
| Assigned branch:            | <b>X</b>                                  |
| Assigned collection:        | <u> </u>                                  |
| Shelf location:             | Y                                         |
| Home branch:                | <u> </u>                                  |
| Temporary location:         |                                           |
|                             |                                           |
|                             |                                           |
|                             |                                           |
|                             |                                           |
|                             |                                           |
|                             |                                           |
|                             | OK Cancel Help                            |

2. Select one of the following tabs to change fields for all the item records in the record set or for all the items selected in the linked list box:

a) Location - Use this tab to change the item records' location information.

• To change the items' location information, select the **Owner**, **Assigned branch**, **Assigned collection**, **Shelf location**, or **Home branch** box, and select a corresponding value from the list.

• To enter a temporary location for the items, select **Temporary location**, and type the location. If you leave the text field blank, the **Temporary location** will be blank in all the item records in the record set.

b) Circulation - Use this tab to change the item records' circulation information.

• To change basic circulation information, select the **Circulation status**, **Material type**, **Loan period code**, **Fine code**, **Statistical code**, or **Renewal limit** box and select a corresponding value from the list.

• To allow or disallow holds on the items, select the **Holdable** box. Then, select the check box to allow holds on the items, or leave the check box blank to prevent holds on the items.

• To change hold limits, select the **Holdable** box and select the check box to allow holds. Then, select one of the hold limit settings, and select the check box to the right of the setting to limit the holds, or leave the right check box empty to deselect the limit

#### Example:

To allow all items in the record set to be held and then picked up at any library, select the **Holdable** check box, select **Pickup at this branch**, but leave the check box to the right empty. This will clear the **Pickup at this branch** setting for all items in the record set that have this limit setting selected.

• To change the **Non circulating** setting for all item records, select the **Non circulating** box, and either select the check box to the right or leave it blank. If you select the check box, all the items in the record set will not circulate. If you leave the check box blank, all the items will have the **Non circulating** check box unchecked, allowing them to circulate.

c) **Call Number** - Use this tab to change the item records' call number information, or to assign call numbers to the item records.

d) Notes/Blocks - Use this tab to change the item records' notes and blocks.

• To change the notes information for all item records in the record set, select **Public note**, **Non-public note**, or **Physical condition**, and type the text in the box to the right of the note you selected. Then, select **Replace** to replace any existing notes with the note you typed, **Prepend** to add the notes to the beginning of any existing notes, or **Append** to add the notes to the end of any existing notes.

• To change a library-assigned block, select the **Library assigned** check box, and select a value from the list box to the right.

• To change a free-text block, select the **Free text block** check box, and type the text for the free-text block you want to add. Then, select **Replace** to replace the text for any free-text blocks, **Prepend** to add the text to the beginning of any existing free-text blocks, or **Append** to add the text to the end of any existing free-text blocks.

e) **Misc** - Use this tab to change miscellaneous information on the item records, or to assign barcodes to items that do not have a barcode.

• To change the **Display in PAC** setting for all item records in the record set, select the **Display in PAC** box, and select the check box to the right, or leave it blank. If you select the check box, all the item records will have the **Display in PAC** setting checked, which means they will all display in the PAC. If you leave the check box blank, all the item records will have the **Display in PAC** setting unchecked, which means none of the items will display in the PAC.

• To change the funding source for all the item records in the record set, select **Funding source**, and type a value. If you leave the text field blank, the **Funding source** field will be blank in all items in the record set.

• To change the price of all the items, select **Price** and type the price. If you leave the text field blank, the **Price** field will be blank in all the items in the record set.

3. Click **Report/Record Set** tab to specify the bulk change report and error record set.

a) If you want to change the default report name, type the location and file name, or click **Browse** to locate the file. The default report name

The report also shows errors for items that could not be bulk changed either due to their status or lack of permissions.

b) To create a record set of the items for which the changes could not be made, select the box under **Error Record Set**, type a name for the record set in the **Name** box and select an owner in the **Owner** box.

#### Note:

An error record set is not required. However, specifying an error record set makes it easier to locate the item records that have errors. If no errors are found, no error record set is created.

#### 4. Click **OK** or press **Enter** to start the bulk change process.

The Summary of Changes message box displays the following details:

- The number of item records to be changed
- The name and owner of the record set that contains the item records being changed
- The error record set name and owner, if the error record set is requested
- The path and file name specified for the bulk change report
- A summary of all the fields to be changed and their new values

#### Tip:

To return to the Item Record Bulk Change dialog box to change any of your settings, click **Cancel**.

#### 5. Click **Continue**.

The bulk change process applies the changes to the item records. A message informs you when the bulk change process is finished and indicates if there were errors.

#### 6. Click **OK** to close the message box.

After the bulk change process, the list display is updated as follows depending on whether changed the items from a record set or from a list:

• **Record set** - The record set workform is refreshed and sorted by the default sort order. You can re-sort the list in barcode order.

• Item list using Ad hoc Bulk Change - The list view is refreshed immediately after the Ad hoc Bulk Change, and you can see the results of the bulk change to fields that display in the list view. If the bib control number was changed, the new title displays in the list view.